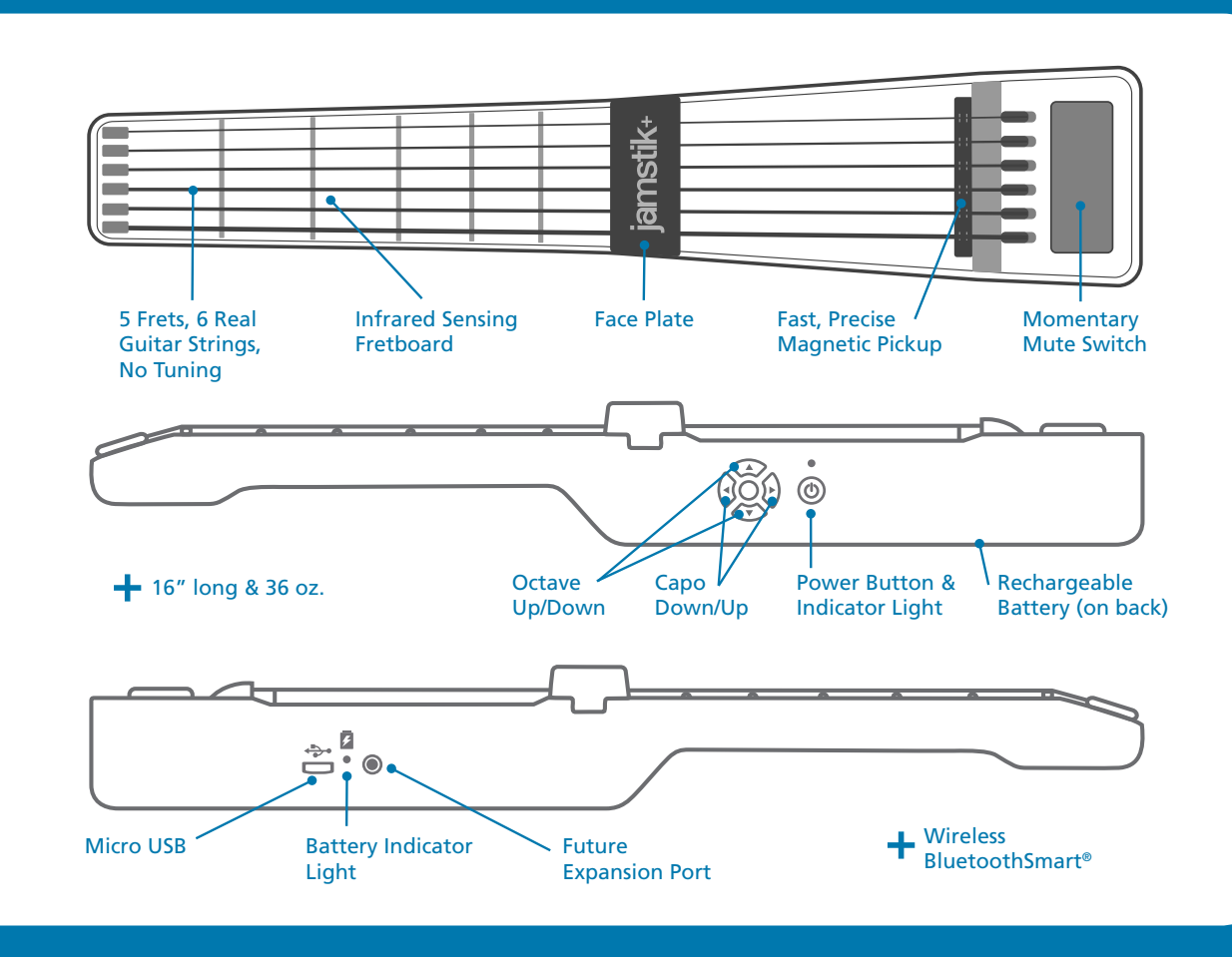

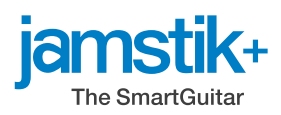

## Thank you for your purchase! Meet your shiny, new jamstik+

See the Quick Start Guide on reverse to start playing right away. For more information, head to: **jamstik.com/pages/get-started** 

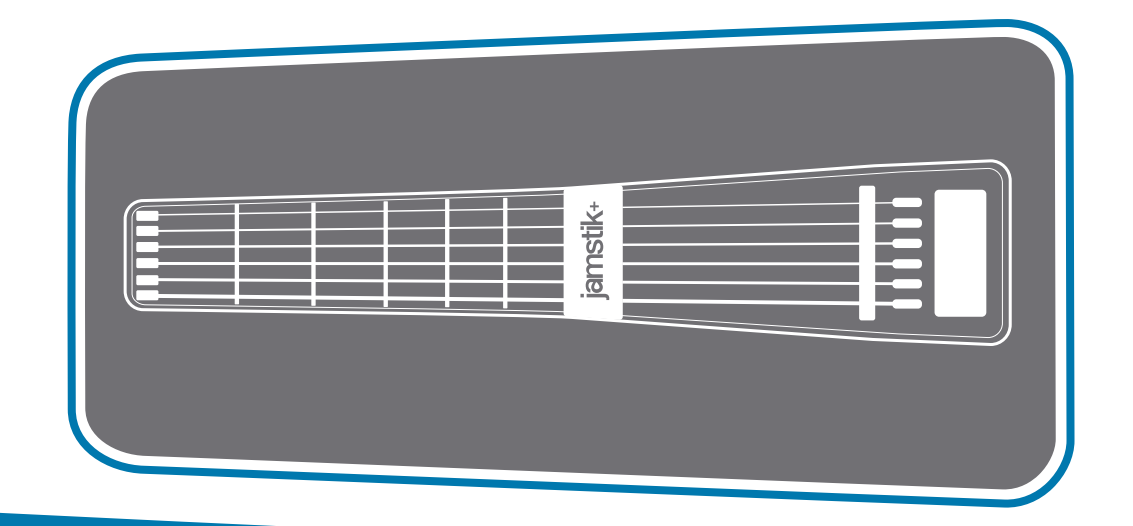

## Videos and Info:

- + Get Started: jamstik.com/pages/get-started
- + Support: support.jamstik.com, or email: support@zivix.net
- + Register: jamstik.com/pages/register
- + Compatible apps: jamstik.com/pages/compatible-apps

## jamstik+ Quick Start Guide

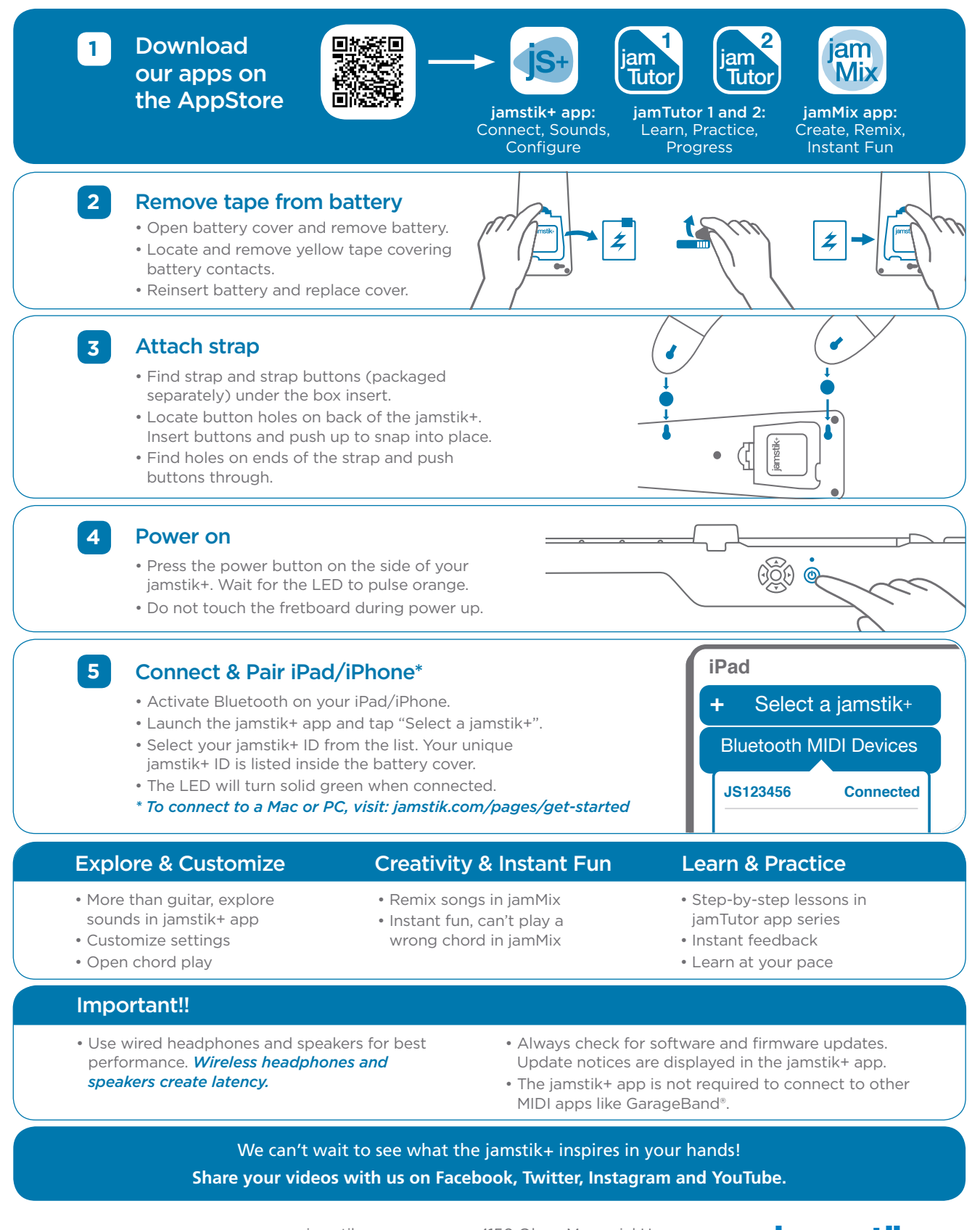

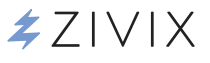

jamstik.com support@zivix.net 612-225-0096 4150 Olson Memorial Hwy. Suite 400 Minneapolis, MN 55422

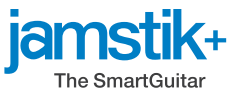